## Identify & Report Professional

Identify & Report Professional User Manual Rev.B

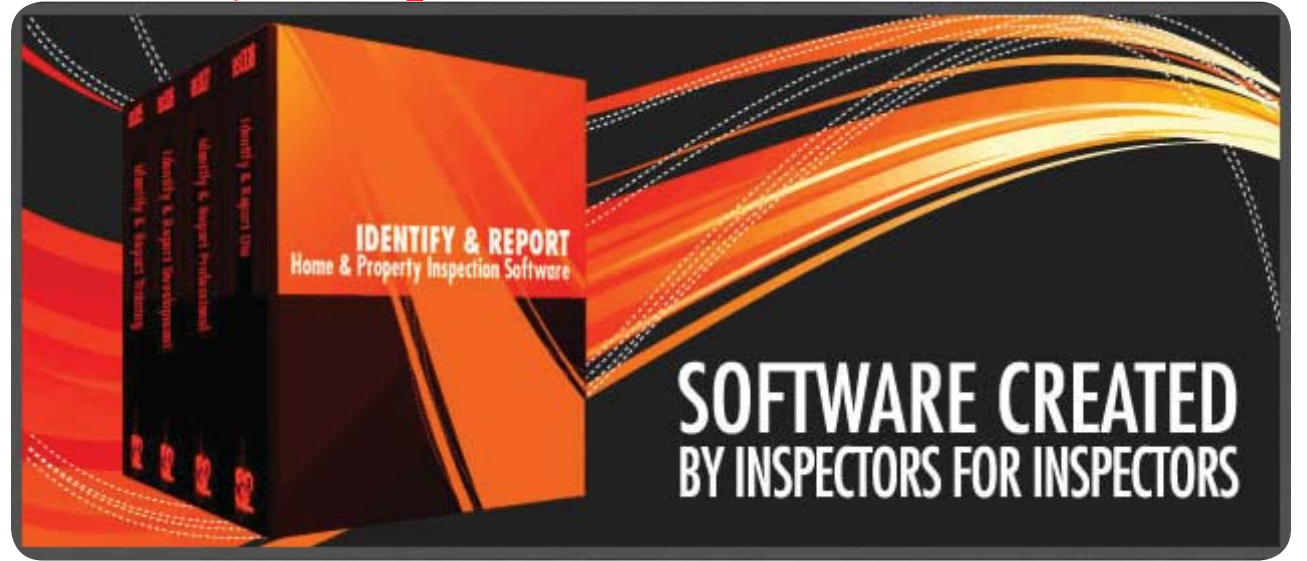

## Chapter 8 Print an Inspection Report US

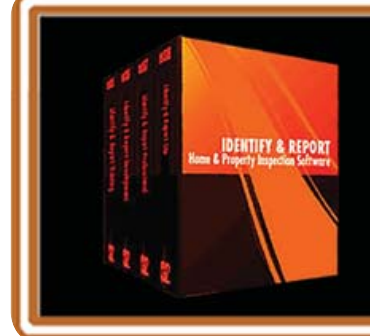

IF You Have any Questions Phone: 760.650.1255 or Email: Support@InspectionSoftware.com To Index Page

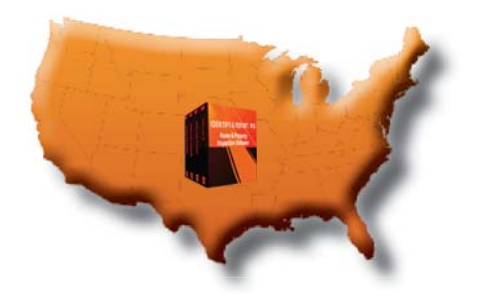

Identify & Report Professional

## Print an Inspection Report

All PDF Factory files are automatically saved to: "C:\Users\<User Name>\Documents\PDF files\Autosave"

If you are comfortable with this no changes are needed. Just remember where your reports are located. Skip to Steep 11

To create a file for your Inspection PDF reports.

- 1. Go to my "Documents"
- 2. Create a Folder in this example "My Identify Reports" (You can name this whatever fits your needs).
- 3.Close MY Documents

Open "Identify & Report Professional"

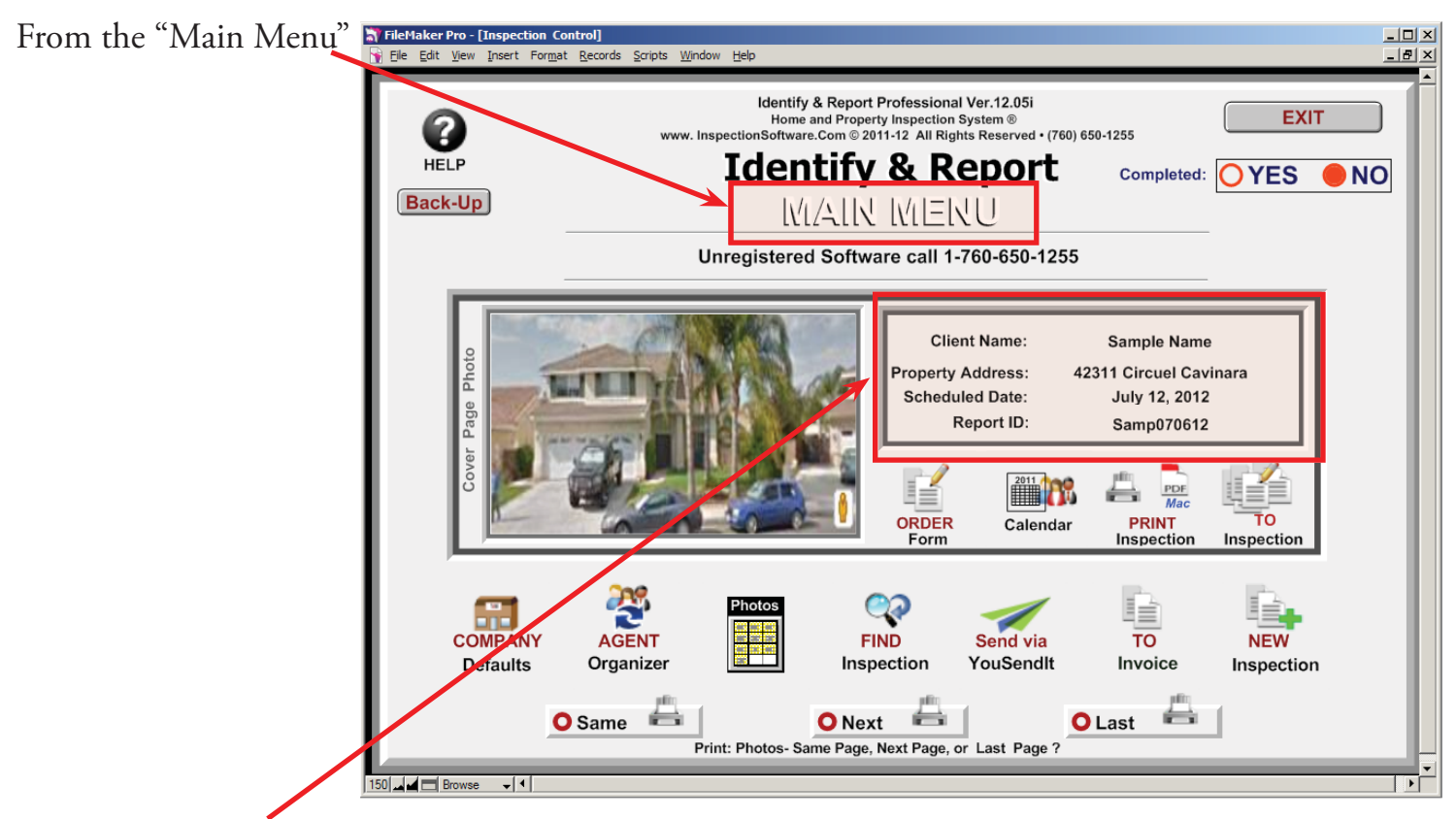

The current Client displayed is the Inspection Report to be printed

You have three print formats to choose from:

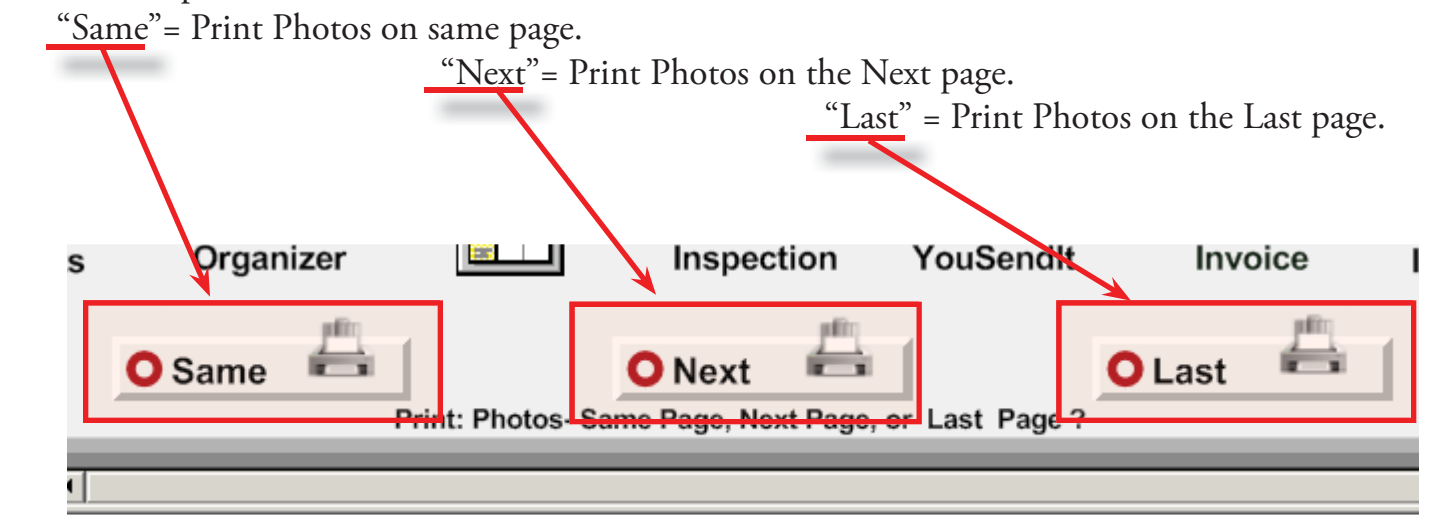

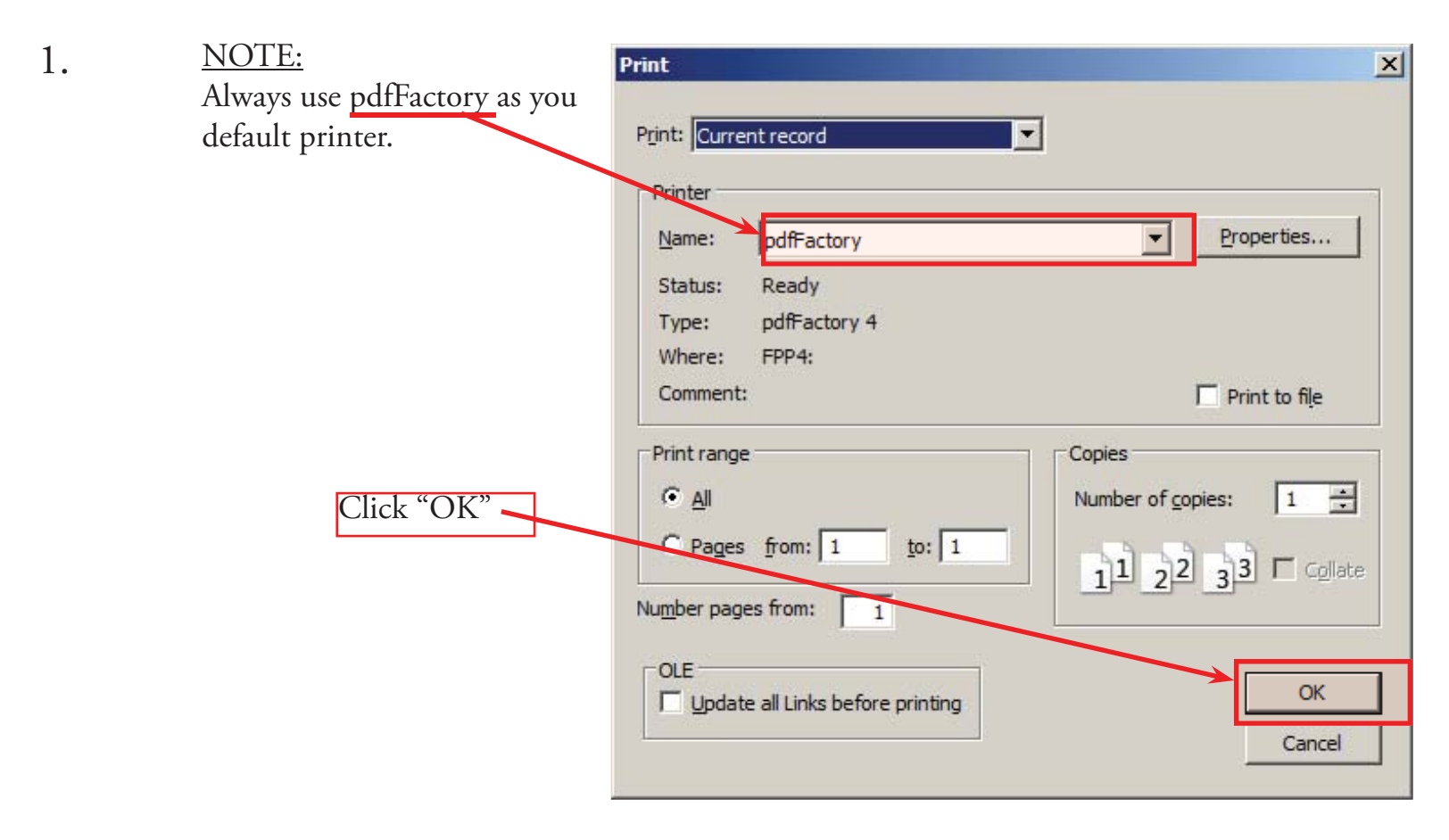

| 2.        | As the Inspection Report is being generated this screen | Print Status                           | ×        |
|-----------|---------------------------------------------------------|----------------------------------------|----------|
|           | appears.                                                | Document: ISDCNarrative.USR            |          |
|           | If Report does not Display, Click "PDFfactory icon.     | Select Cancel or press Escape to quit. |          |
|           |                                                         | Cancel                                 |          |
|           |                                                         |                                        |          |
| 灯 Start 🛛 | o 🖸 🚿 🚍 🗞 🕹 🗟 🚾                                         | ★ dīl [□> [□] (□) 7:40 A<br>11/15/2    | M<br>012 |

Chapter 8; page 3 of 9

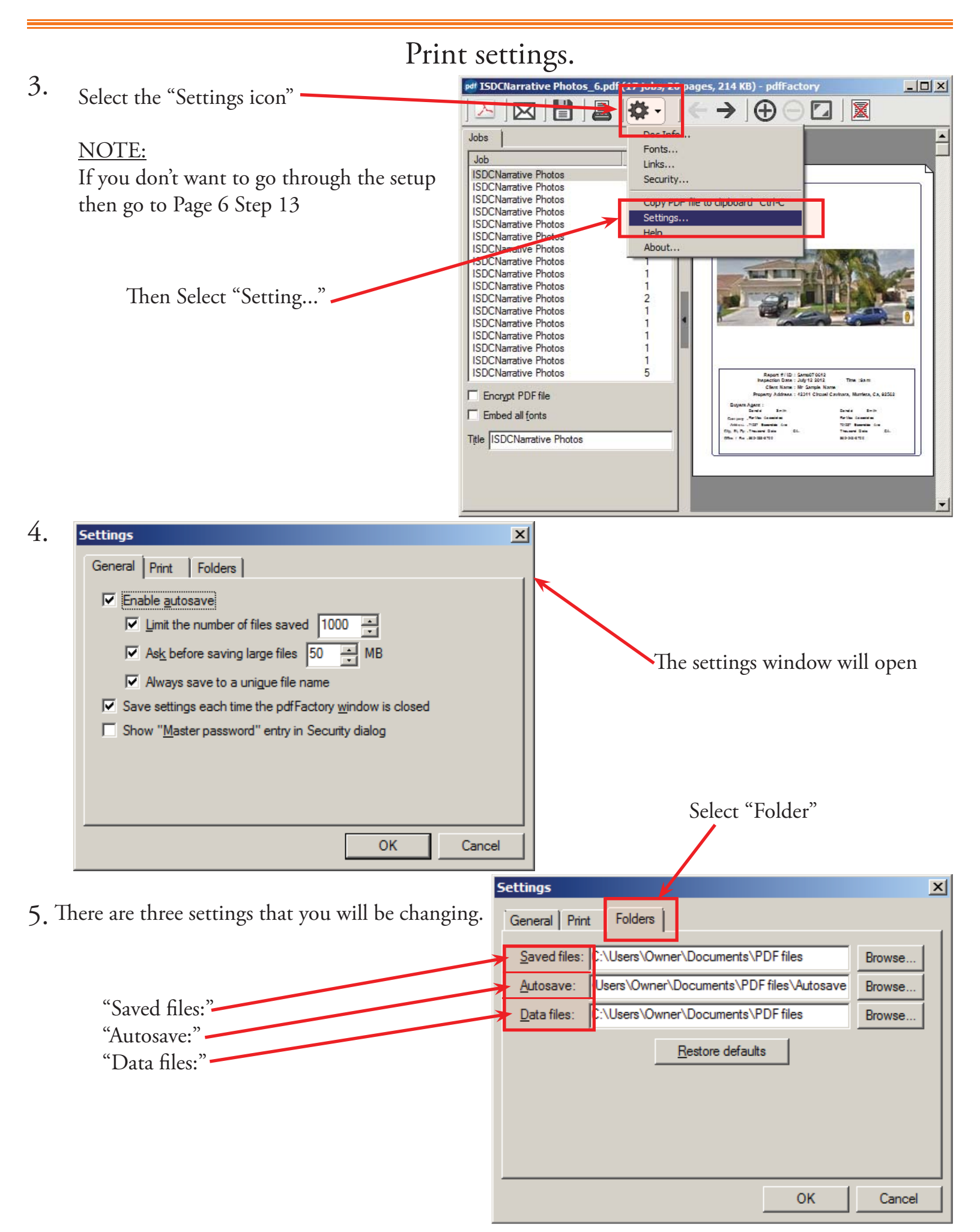

Chapter 8; page 4 of 9

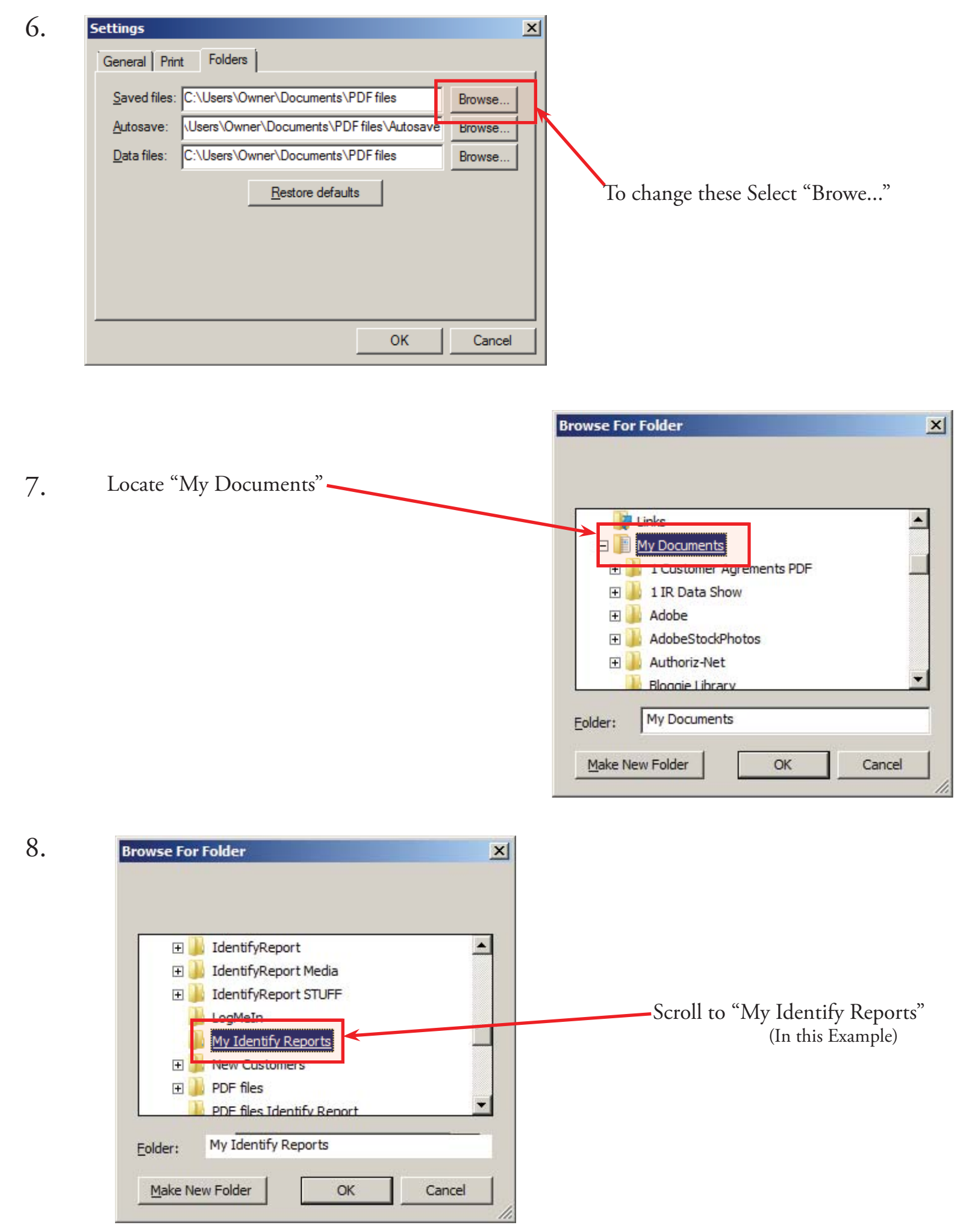

Chapter 8; page 5 of 9

| 8    |                                |                                                                                                    |                                     |
|------|--------------------------------|----------------------------------------------------------------------------------------------------|-------------------------------------|
| 0.   | Go to Page 3 S<br>"Data files" | tep 5 and Repeat for "Autosave" and                                                                                                    |                                     |
| 9.   | N<br>I                         | When you have changed these settings it wi<br>Notice all three end with " <u>My Identify Rep</u> e                                                                                                    | ll look like this.<br><u>orts</u> " |
|      |                                | Settings         General       Print       Folders         Saved files:       \Users\Owner\Documents       My Identify Report         Autosave:       \Users\Owner\Documents       My Identify Report         Data files:       \Users\Owner\Documents       My Identify Report         Restore       General       Restore       My Identify Report | ts Browse<br>ts Browse              |
| 10.0 | Click OK ——                    | ОК                                                                                                    | Cancel                              |

11. Renaming your New Inspection use the "Report ID:" number

|                                                     | pdf ISDCNarrative Photos.pdf (1)                                                                                                    | 7 jobs, 26 pages) - pdfFactory                                                                                                    |                                                                                                    |
|-----------------------------------------------------|----------------------------------------------------------------------------------------------------|----------------------------------------------------------------------------------------------------|----------------------------------------------------------------------------------------------------|
|                                                     |                                                                                                    | ☆・   ← →   ⊕ ⊝                                                                                                    |                                                                                                    |
| By Default the<br>"Title" is "ISDCNarrative Photos" | Jobs<br>Job<br>ISDCNarrative Photos<br>ISDCNarrative Photos | Pages 2 1 2 1 2 2 1 1 1 1 1 1 1 1 1 1 1 1 1                                                                                                    |                                                                                                    |
|                                                     | ISDCNarrative Photos<br>ISDCNarrative Photos<br>ISDCNarrative Photos<br>Encrypt PDF file<br>Embed all fonts<br>Tule ISDCNarrative Photos                                                                                                    | 1<br>5<br>Report # (10 - 5<br>Hopertion Date : A<br>Clark Name : H<br>Proparty Address : A<br>Date : An internation<br>Anton : 2017 Marcine Co<br>Other : An internation<br>Anton : 2017 Marcine Co<br>Other : An internation<br>Anton : 2017 Marcine Co<br>Other : An internation<br>Anton : 2017 Marcine Co<br>Other : An internation<br>Anton : 2017 Marcine Co | Annol Toold<br>1912 2012 The sam<br>F Annya Name<br>2011 Chromo Cavlera, Namtes, CA, 92503<br>David Same<br>Matha Same<br>Matha Same<br>Toll Tomaria dia<br>Toll Same<br>Matha Same<br>Salari<br>Matha Same |

Chapter 8; page 6 of 9

12. In the "Title" Box <u>REPLACE</u> "ISDCNarrative Photos" with the "Report ID" Number in this example Samp070612

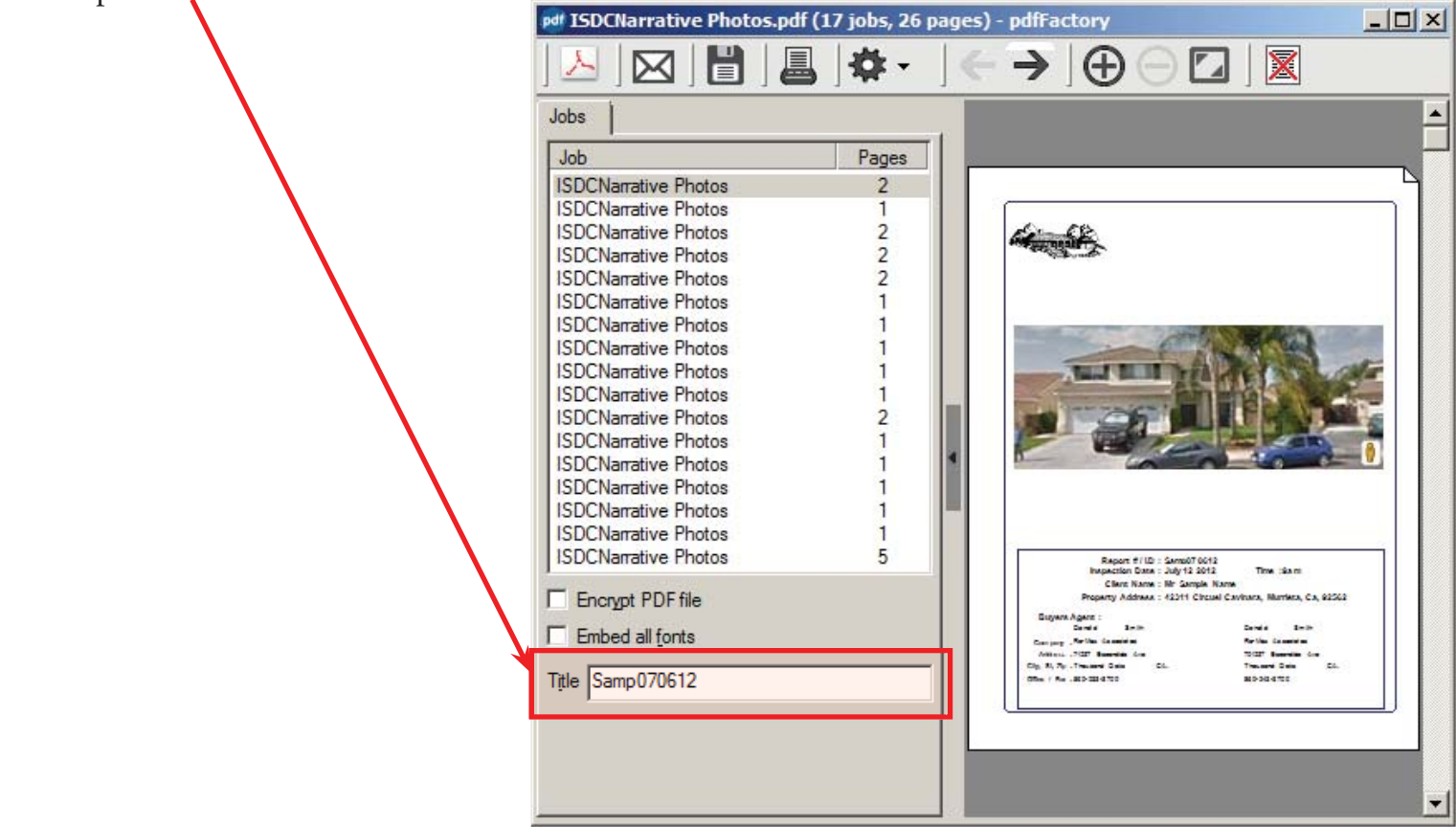

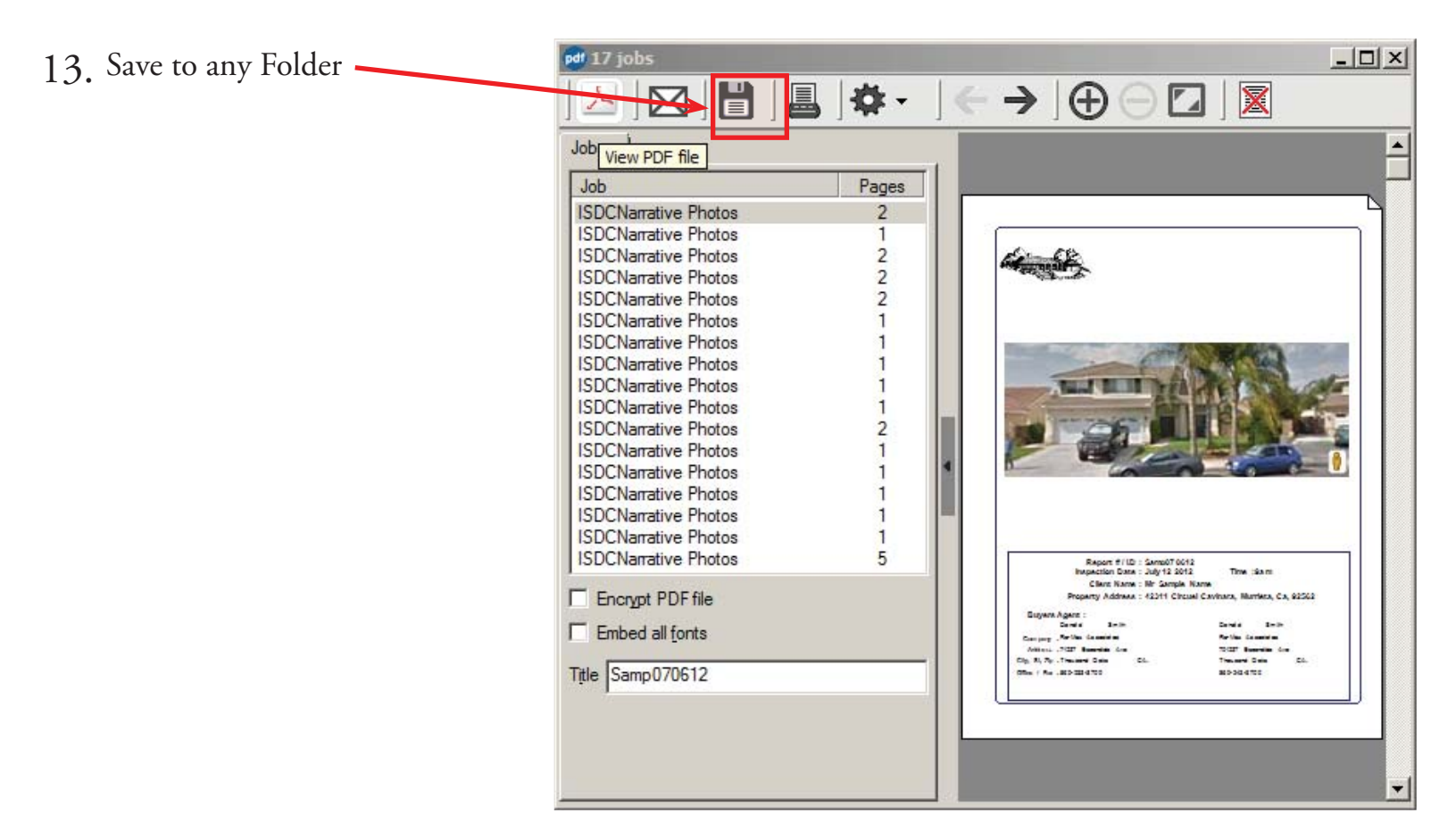

Chapter 8; page 7 of 9

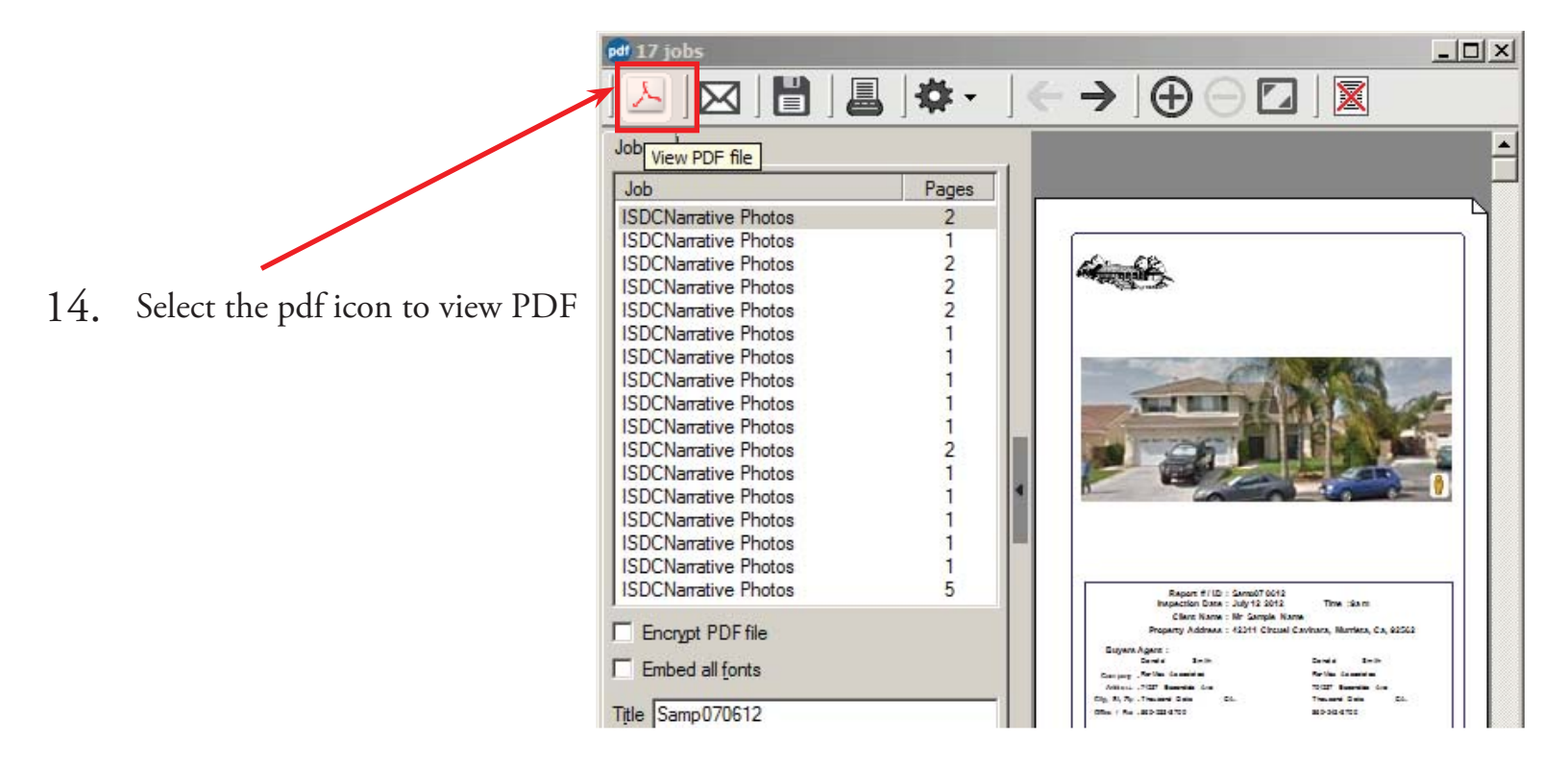

15. When you View the PDF it is saved automatically, notice the File Name.

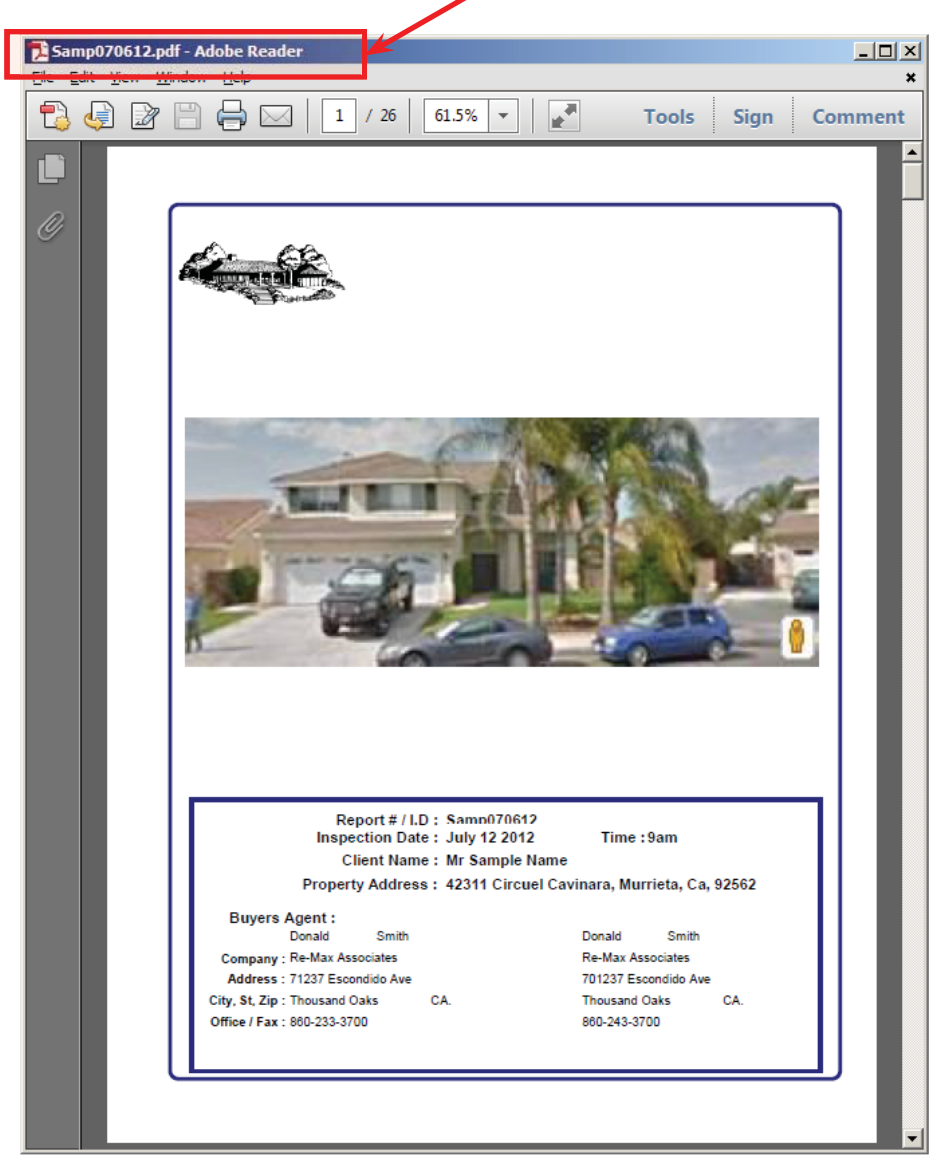

Chapter 8; page 8 of 9

You can go to where your "My Identify Reports" to see the Inspection Report ready to send.

| 📔 My Identify Reports   |                                       |                    |          | <u>-0×</u>           |
|-------------------------|---------------------------------------|--------------------|----------|----------------------|
| G → Libraries + D       | Documents 🝷 My Identify Reports       |                    |          | 🝷 🚱 Search M 👂       |
| Organize 🔻 Share with 👻 | Burn New folder                       |                    |          | III 🕶 🗔 🔞            |
| ★ Favorites ■ Desktop   | Documents lik     My Identify Reports | orary              |          | Arrange by: Folder 🔻 |
| Downloads               | Name                                  | Date motified      | Type ^   | Size                 |
| SkyDrive                | 占 Samp070612                          | 11/15/2012 7:43 AM | PDF File | 210 KB               |
| 🛜 Libraries             |                                       |                    |          |                      |
| Documents               |                                       |                    |          |                      |
| identifyReport Media    |                                       |                    |          |                      |
| J Music                 |                                       |                    |          |                      |
| Pictures                |                                       |                    |          |                      |
| Videos                  |                                       |                    |          |                      |
|                         | <u> </u>                              |                    |          |                      |
| 2 items                 |                                       |                    |          |                      |

1

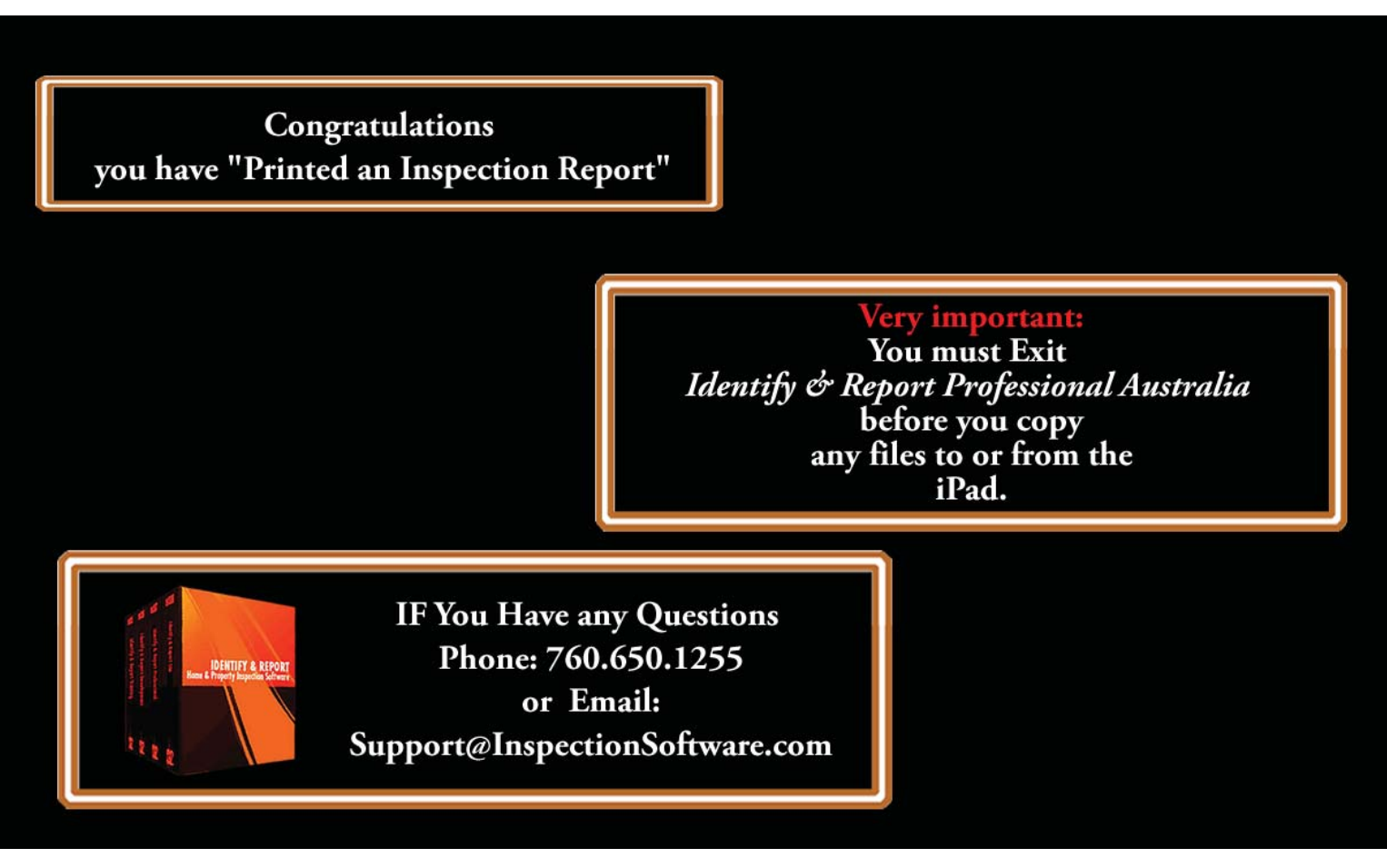

Chapter 8; page 9 of 9